Agriculture and Forestry

## View Test Results Training Manual GINA

Revision Date: 14 September 2015

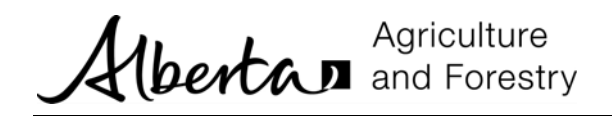

## TABLE OF CONTENTS

| Introduction          | 2 |
|-----------------------|---|
| Maintain Test Results | 3 |

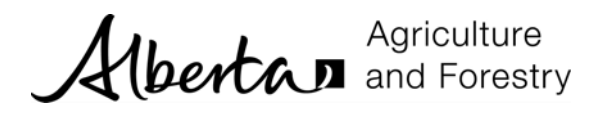

## INTRODUCTION

The *Testing* menu allows you to view test results. School/division coordinators, school/division finance administrators can view test results but cannot update them. Regional coordinators enter and update the test results.

| Home     | Persons         | Schools / Divisions | Registrations   | Testing  | Withdrawals / Terminations | Reports |
|----------|-----------------|---------------------|-----------------|----------|----------------------------|---------|
| ➤ Mainta | iin Test Result | s Selec             | t an activity t | from the | left.                      |         |

• Maintain Test Results allows you to view the test results for a trainee's registration.

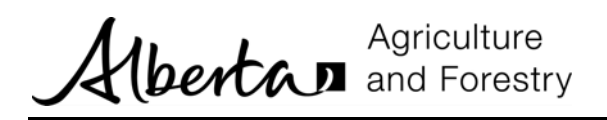

## MAINTAIN TEST RESULTS

Test results can be viewed using the *Maintain Test Results* activity. School/division coordinators, school/division finance administrators can view test results but cannot update them.

1. Click the *Testing* menu and the *Maintain Test Results* activity. The *Select Registration* search form is displayed.

| Home Persons Schools  | / Divisions Registrations Testing Withdrawals / Term | nations Reports  |                        |
|-----------------------|------------------------------------------------------|------------------|------------------------|
| Maintain Test Results | Select Registration                                  |                  |                        |
|                       | Select Region Sel                                    | ect School -     | Select Specialty 🔽     |
|                       | Select Status First Name                             | Last Name        |                        |
|                       | Select Town/City                                     |                  |                        |
|                       | School Specialty                                     | Status Full Name | Town Registration Date |
|                       |                                                      |                  |                        |
|                       |                                                      |                  |                        |
|                       |                                                      |                  |                        |
|                       |                                                      |                  |                        |
|                       |                                                      |                  |                        |
|                       |                                                      |                  |                        |
|                       |                                                      |                  |                        |
|                       |                                                      |                  |                        |
|                       | ው Refresh                                            |                  | No records to view     |
|                       |                                                      | Select           |                        |
|                       |                                                      | Sheet            |                        |

2. Enter search criteria and click *Search* to find registrations. Registrations that match the search criteria will be shown. The example below displays registrations in the Northeast region, at the St Paul High School.

| 3 - Northeast                                         | V                   | St Paul Regional Hig | h School                      | Equine                 |                              |
|-------------------------------------------------------|---------------------|----------------------|-------------------------------|------------------------|------------------------------|
| o monanouor                                           |                     | orradintogionaring   |                               | Edanio                 |                              |
| - Select Status -                                     | First Na            | me                   | Last                          | lame                   |                              |
|                                                       |                     |                      |                               |                        |                              |
| - Select Town/City -                                  |                     |                      |                               |                        |                              |
| Select Town/City<br>School                            | Specialty           | Status               | Full Name                     | Town                   | Registration Date            |
| Select Town/City<br>School<br>St Paul Regional High S | Specialty<br>Equine | Status               | Full Name<br>Monica VA , Albe | Town<br>rtson St. Paul | Registration Date 2015-05-13 |

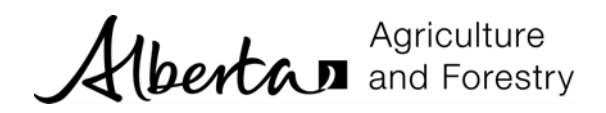

3. Select the appropriate row and it will be highlighted in yellow. Click *Select*.

| 3 - Northeast                 | ~         | St Paul Regional High | School                | Equine   | ✓                 |  |
|-------------------------------|-----------|-----------------------|-----------------------|----------|-------------------|--|
| - Select Status -             | First Nar | ne                    | Last Name             |          |                   |  |
| Select Town/City              | ]         |                       |                       |          |                   |  |
| School                        | Specialty | Status                | Full Name             | Town     | Registration Date |  |
| St Paul Regional High Sc Equi | ne        | Active                | Monica VA . Albertson | St. Paul | 2015-05-13        |  |
| St Paul Regional High Sc Equi | ne        | Consolato             |                       | St Paul  | 2015-01-05        |  |
|                               |           | Complete              | Bob VA . Cole         | St. Paul | 2015-01-05        |  |
|                               |           | Complete              | Bob VA . Cole         | St. Paul | 2015-01-05        |  |

4. The *Maintain Tests Result* form is displayed. The form displays registration information and a grid of *Test Results*. This grid will show all results for each test the trainee was scheduled for under this registration.

| Registration ID                                                                                             | Status                                                                  |                     |                           | Regis                                 | tration Date                       |                      |  |
|----------------------------------------------------------------------------------------------------|-------------------------------------------------------------------------|---------------------|---------------------------|---------------------------------------|------------------------------------|----------------------|--|
| 65                                                                                                    | Complete                                                                | Complete            |                           |                                       | 2015-01-05                         |                      |  |
| First Name                                                                                                  | Last Name                                                               | Last Name           |                           |                                       | Town                               |                      |  |
| Bob                                                                                                    | Cole                                                                    |                     |                           | St. P                                 | aul                                |                      |  |
| Specialty / Level                                                                                           |                                                                         |                     | Target Date               |                                       | School                             |                      |  |
| Equine - Equine I                                                                                           |                                                                         |                     | 2017-01-05                |                                       | St Paul F                          | Regional High School |  |
| Test Results                                                                                                |                                                                         |                     |                           |                                       |                                    |                      |  |
| Test Results                                                                                                | Test Date/Time                                                          | Unit                | No Show                   | Incomplete                            | Average                            |                      |  |
| Test Results Test Location St. Paul Test Location VA                                                        | Test Date/Time<br>02:53 PM                                              | Unit<br>Y           | No Show                   | <b>Incomplete</b><br>No               | Average<br>83.80                   | View                 |  |
| Test Results Test Location St. Paul Test Location VA St. Paul Test Location VA                              | <b>Test Date/Time</b><br>02:53 PM<br>02:55 PM                           | Unit<br>Y<br>Z      | No Show<br>No<br>No       | Incomplete<br>No<br>No                | Average<br>83.80<br>83.00          | View                 |  |
| Test Results Test Location St. Paul Test Location VA St. Paul Test Location VA St Paul School Test Location | Test Date/Time           02:53 PM           02:55 PM           02:50 PM | Unit<br>Y<br>Z<br>X | No Show<br>No<br>No<br>No | Incomplete       No       No       No | Average<br>83.80<br>83.00<br>80.40 | View<br>View<br>View |  |

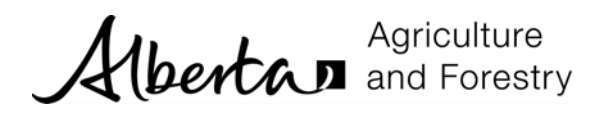

5. Click *View* in the Test Results grid to see the detailed test results.

| Test Location                | Test Date/Time | Unit | No Show | Incomplete | Average |      |
|------------------------------|----------------|------|---------|------------|---------|------|
| St. Paul Test Location VA    | 02:53 PM       | Y    | No      | No         | 83.80   | View |
| St. Paul Test Location VA    | 02:55 PM       | Z    | No      | No         | 83.00   | View |
| St Paul School Test Location | 02:50 PM       | х    | No      | No         | 80.40   | View |

6. The *View Test Results* form is displayed. You cannot change information. There is no Save button. Information is displayed about the registration, test schedule, tester and the results.

| Status                |                                                                                        | Registration Da                                                                                    | te                                                                                                    |  |
|-----------------------|----------------------------------------------------------------------------------------|----------------------------------------------------------------------------------------------------|----------------------------------------------------------------------------------------------------|--|
| 65 Complete           |                                                                                        | 2015-01-05                                                                                         | 01-05                                                                                                    |  |
| Last Name             |                                                                                        | Town                                                                                               |                                                                                                    |  |
| Cole                  |                                                                                        | St. Paul                                                                                           |                                                                                                    |  |
|                       | Target Date                                                                            | Scho                                                                                               | ool                                                                                                    |  |
| Equine - Equine I     |                                                                                        | St P                                                                                               | aul Regional High School                                                                                                    |  |
| Test Schedule Name    | Test                                                                                   | t Location Name                                                                                    | Effective Date                                                                                                    |  |
| Northeast Summer 2015 | St.                                                                                    | Paul Test Location VA                                                                              | 2015-05-01                                                                                                    |  |
|                       |                                                                                        |                                                                                                    |                                                                                                    |  |
|                       |                                                                                        |                                                                                                    |                                                                                                    |  |
|                       | Status<br>Complete<br>Last Name<br>Cole<br>Test Schedule Name<br>Northeast Summer 2015 | Status Complete Last Name Cole Target Date 2017-01-05 Test Schedule Name Northeast Summer 2015 St. | Status       Registration Date         Complete       2015-01-05         Last Name       Town         Cole       St. Paul         Target Date       Schot         2017-01-05       St F         Test Schedule Name       Test Location Name         Northeast Summer 2015       St. Paul Test Location VA |  |

A test schedule is the definition of the testing dates and location of the test.

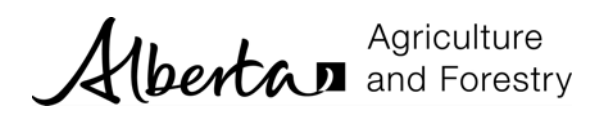

in the

The results are shown for each skill tested. If the trainee did not complete a skill it will be marked as incomplete. If the trainee did not attend a scheduled test then they will be marked as a No Show.

| Y<br>2 - Understand and Cor | Incomplete                                                                       | Equine | I-Dec-08<br>Mark                                                                                                    | ~                                                                                                    |
|-----------------------------|----------------------------------------------------------------------------------|--------|----------------------------------------------------------------------------------------------------|----------------------------------------------------------------------------------------------------|
| 2 - Understand and Cor      | Incomplete<br>No                                                                 |        | Mark                                                                                                    |                                                                                                    |
| 2 - Understand and Cor 🔽    | No                                                                               |        | Mark                                                                                                    |                                                                                                    |
|                             | No                                                                               |        | 79.00                                                                                                    |                                                                                                    |
| Ĺ.                          | Incomplete                                                                       |        | Mark                                                                                                    |                                                                                                    |
| 7 - Maintain Facilities     | No                                                                               |        | 90.00                                                                                                    |                                                                                                    |
| 6                           | Incomplete                                                                       |        | Mark                                                                                                    |                                                                                                    |
| - Perform a Grooming 🔽      | No                                                                               | No     |                                                                                                    |                                                                                                    |
| ſ.                          | Incomplete                                                                       |        | Mark                                                                                                    |                                                                                                    |
| - Follow Stable Manag       | No                                                                               |        | 85.00                                                                                                    |                                                                                                    |
| (                           | Incomplete                                                                       |        | Mark                                                                                                    |                                                                                                    |
| 5 - Understand Fencing      | No                                                                               | ~      | 77.00                                                                                                    |                                                                                                    |
|                             |                                                                                  |        |                                                                                                    |                                                                                                    |
| erage                       | No Show                                                                          |        | Completed Cer                                                                                                    | tification                                                                                                    |
| 3.80                        | No                                                                               | ×      | No                                                                                                    |                                                                                                    |
|                             |                                                                                  |        |                                                                                                    |                                                                                                    |
|                             | - Perform a Grooming  - Follow Stable Manage  5 - Understand Fencing  erage 3.80 |        | Incomplete     Incomplete     Incomplete | Incomplete Mark<br>- Perform a Grooming ♥ No ♥ 88.00<br>Incomplete Mark<br>- Follow Stable Manag ♥ No ♥ 85.00<br>Incomplete Mark<br>5 - Understand Fencing ♥ No No ♥ 77.00<br>erage No Show Completed Cer<br>3.80 No ♥ No |